### Clef de réinitialisation de mot de passe de session Windows

Cette clé USB sera la solution en cas de problème et je vous invite à la faire. Je précise que cette solution ne sera valable que pour **Windows 7,8,8.1 et 10** et ne pourra être utilisée que sur des **Comptes Locaux**. **Si vous utilisez Windows 8 ou 10 avec un Compte Microsoft cela ne fonctionnera pas.** <u>Petit plus</u> : cette manipulation ne bloquera pas votre clé USB, vous pourrez continuer à l'utiliser pour d'autres tâches, il faudra faire simplement attention de ne pas effacer un fichier bien précis dont je parlerai plus loin.

Enfin, une dernière précision importante : Vous pouvez la créer même s'il n'y a pas de mot de passe d'ouverture. De prime abord cela va peut être vous sembler inutile mais encore une fois, en cas de fausse manip volontaire ou non, d'intervention malheureuse d'un autre utilisateur volontaire ou non...

# Mode opératoire.

Insérez une Clé USB. Il n'est pas obligatoire qu'elle soit vierge. Appuyez sur les touches Windows + R de votre clavier, une fenêtre s'ouvre Tapez control userpasswords et confirmez par OK.

| 📨 Exéc           | uter                                                                                        | ×                 |
|------------------|---------------------------------------------------------------------------------------------|-------------------|
| ٥                | Entrez le nom d'un programme, dossier, document ou ressourd<br>Windows l'ouvrira pour vous. | e Internet, et    |
| <u>O</u> uvrir : | control userpasswords                                                                       | ~                 |
|                  | OK Annuler                                                                                  | <u>P</u> arcourir |

### La fenêtre des Comptes utilisateurs s'ouvre. Repérez en haut à gauche Créer un disque de réinitialisation du mot de passe.

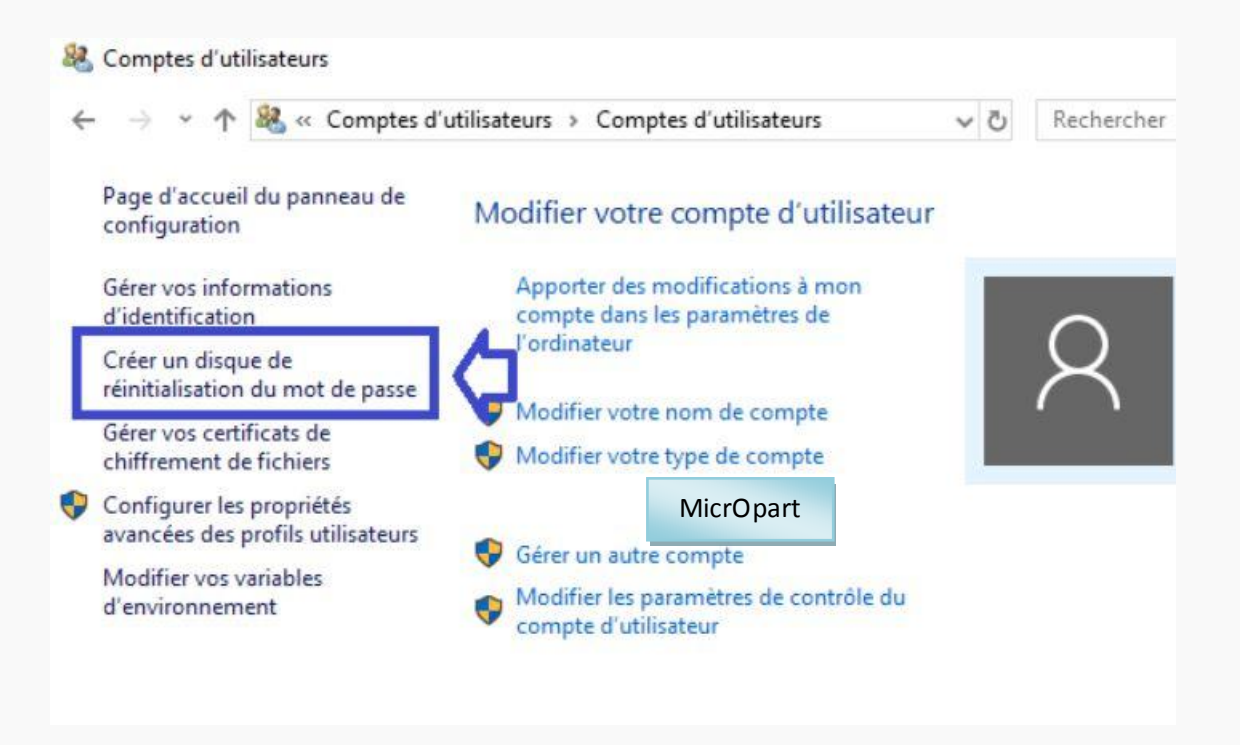

A noter que si vous utilisez un Compte Microsoft vous ne verrez pas cette option.

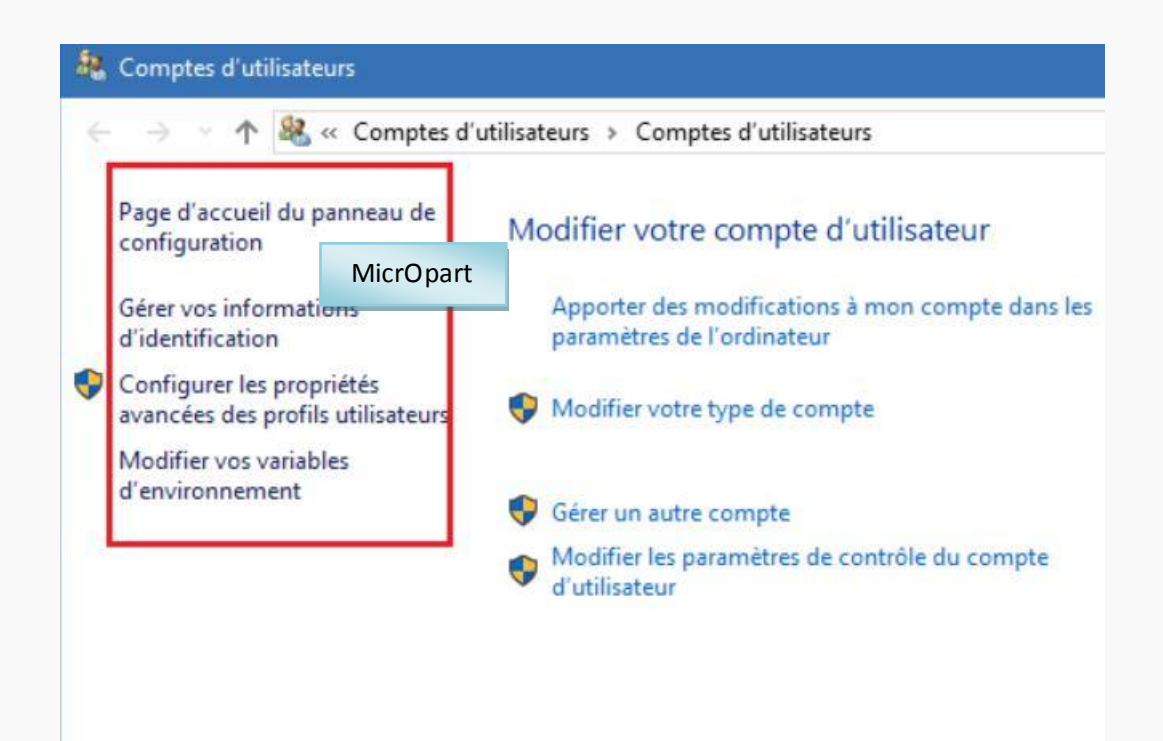

#### Un message d'erreur s'affichera si aucune clé USB n'est détectée.

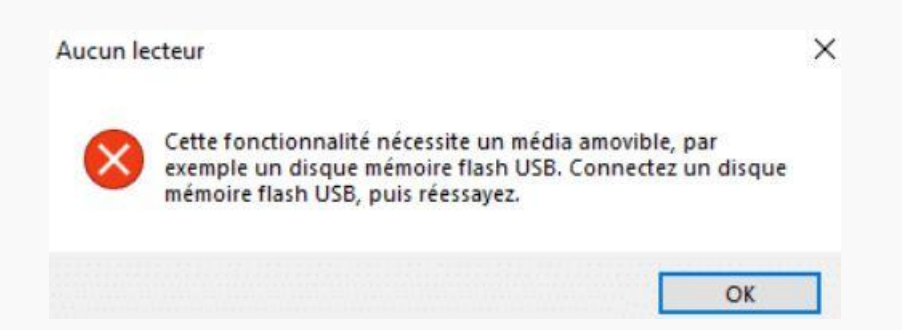

Une fenêtre vous invite à choisir ensuite la Clé souhaitée. S'il n'y en a qu'une seule de connectée elle sera automatiquement choisie par le logiciel.

| Créer un disque de réinitialisation de mot de p                                          | isse<br>de pages de ce compte |  |
|------------------------------------------------------------------------------------------|-------------------------------|--|
| d'utilisateur vers le disque du lecteur ci-dessous.                                      | ue passe de ce compte         |  |
|                                                                                          |                               |  |
|                                                                                          |                               |  |
|                                                                                          |                               |  |
| Je veux créer un disque de clé de mot de passe o<br>suivant                              | ans le <mark>l</mark> ecteur  |  |
| Je veux créer un disque de clé de mot de passe o<br>suivant :                            | ans le lecteur                |  |
| Je veux créer un disque de clé de mot de passe o<br>suivant :<br><u>Lecteur USB (H:)</u> | ans le lecteur                |  |
| Je veux créer un disque de clé de mot de passe o<br>suivant :                            | ans le lecteur                |  |

Il y a bien sûr une sécurité qui vous invite à entrer votre mot de passe actuel pour être sûr qu'un ' invité ' ne puisse la créer à votre place. Dans mon cas je ne vais rien saisir car sur cet ordinateur de test il n'y a aucun mot de passe. Comme je vous l'ai dit plus haut vous pouvez aussi la créer dans ce cas.

| Assistant Mot de passe oublié                                                                                   |                                                                               |         |
|----------------------------------------------------------------------------------------------------|-------------------------------------------------------------------------------|---------|
| Mot de passe utilisateur actuel<br>L'Assistant doit connaître le mot de pa                                      | asse actuel du compte d'utilisateur.                                          |         |
| Assurez-vous que le disque est toujou<br>de passe actuel du compte d'utilisateu<br>passe, laissez la case vide. | urs dans le lecteur, puis entrez le mot<br>ur. Si le compte n'a pas de mot de |         |
| Mot de passe utilisateur actuel :                                                                               |                                                                               |         |
|                                                                                                    |                                                                               |         |
|                                                                                                    | < Précédent Suivant >                                                         | Annuler |

## Cliquez sur **Suivant**.

| Assistant Mot de passe oublié                                                                                     | ×       |
|----------------------------------------------------------------------------------------------------|---------|
| Créer un disque de réinitialisation de mot de passe<br>Veuillez patienter pendant que l'Assistant crée le disque. |         |
| Progression : 100% terminée                                                                                       |         |
| < Précédent Suivant >                                                                                             | Annuler |

Cliquez encore sur Suivant.

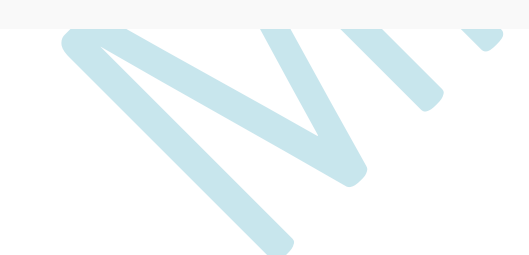

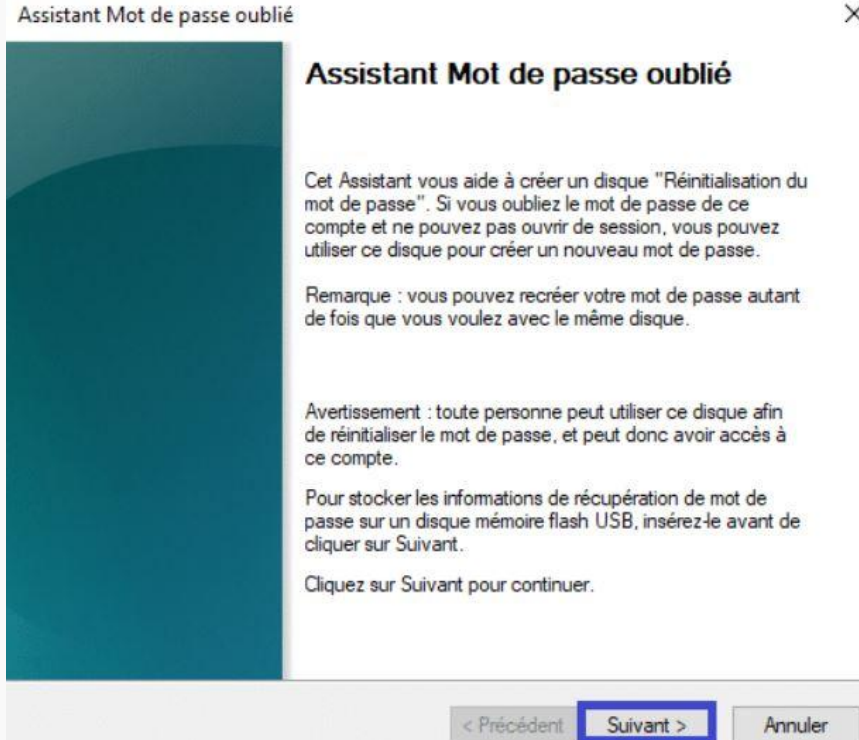

Cliquez enfin sur Terminer.

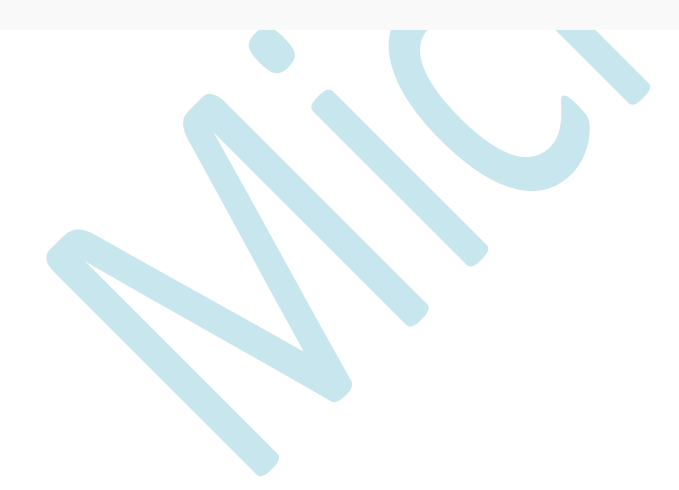

×

| Assistant | Mot | de | passe | oublié |
|-----------|-----|----|-------|--------|
|           |     |    |       |        |

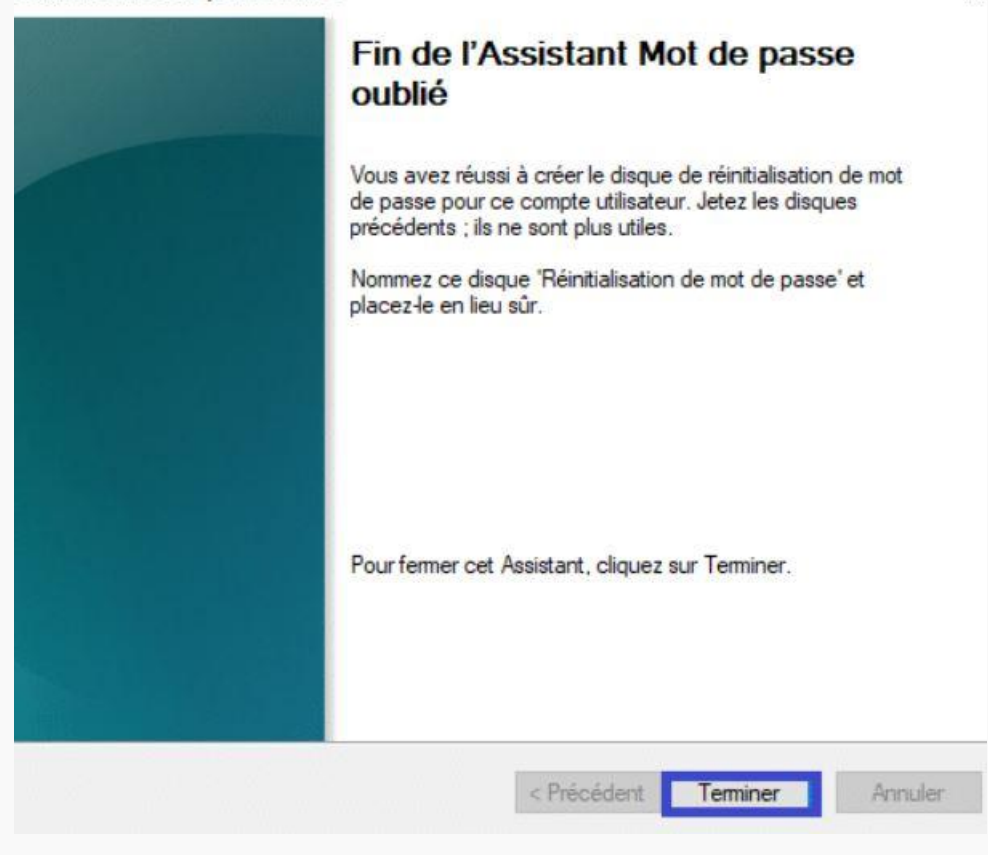

Votre Clé est prête et disponible

A noter qu'un fichier nommé Fichier PSW avec l'extension .psw a été créé. Il faudra bien évidemment veiller à ne pas le supprimer...

Fichier PSW 2 Ko userkey.psw

×

## En pratique

Je suis bloqué devant ma session, J'insère ma Clé USB et clique sur *Réinitialiser le mot de passe*.

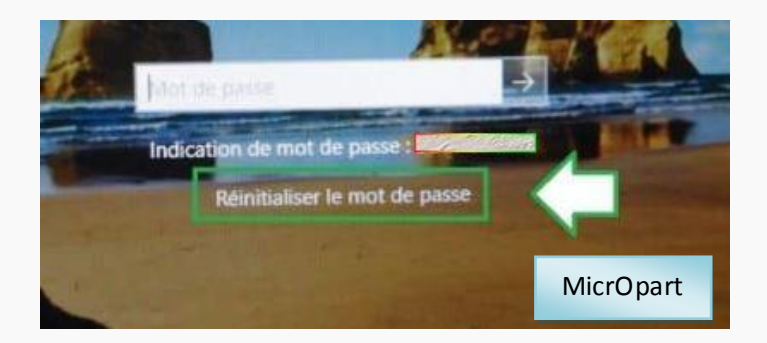

Je n'ai plus qu'à saisir un nouveau mot de passe, entrer une indication et terminer par Suivant. Vous retournerez sur l'ouverture de session et il ne vous restera plus qu'à saisir votre nouveau sésame.

| Rémitialiser le mot de passe du comp<br>Vous pourez ouvir une session à ce co                      | ot                                                                                |                |
|----------------------------------------------------------------------------------------------------|-----------------------------------------------------------------------------------|----------------|
| de passe.                                                                                          |                                                                                   |                |
| Choisissez un nouveau mot de passe po<br>remplacera l'ancien : toutes les autres in<br>inchangées. | our ce compte d'utilisateur. Ce mot de<br>formations sur ce compte utilisateur re | passe<br>stent |
| Entrez un nouveau mot de passe :                                                                   |                                                                                   |                |
| Entrez à nouveau le mot de passe<br>pour le confirmer :                                            |                                                                                   |                |
| Entrez une nouvelle indication de mot de                                                           | e passe :                                                                         | MicrOpart      |
|                                                                                                    |                                                                                   | WilcrOpart     |
|                                                                                                    | < Recedent Suivant >                                                              | Annüler        |